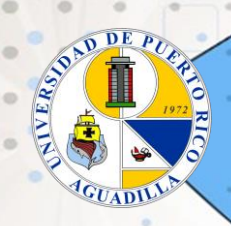

Universidad de

Tu Universidad

## BAJAS PARCIALES A TRAVÉS DEL PORTAL

| • | Acceda: <u>https://portal.upr.edu/.</u> Seleccione el nombre de UPR<br>en Aguadilla, en caso de que le sea solicitado.                                                                                                    |
|---|----------------------------------------------------------------------------------------------------|
|   | Escriba su correo electrónico oficial y contraseña.                                                                                                    |
| • | Una vez haya sido autenticado, el portal te mostrará varios                                                                                                    |
|   | Selecciona el(los) cursos(s). En caso de cursos que sean<br>co-requisito, el sistema los presentará juntos. No podrás darte<br>de baja de todos los cursos, ya que eso representaría una <b>Baja</b><br><b>Total</b> . Presiona el botón " <b>Continue</b> ". |
|   | Revisa y confirma tu selección de curso(s). Presiona el                                                                                                    |
|   | El sistema te presentará un mensaje de confirmación. Presiona "Continue".                                                                                                    |
|   | Al culminar, presione "Logout".                                                                                                    |
|   | Además, recibirás un recibo a tu correo electrónico (@upr.edu). Debe cotejar<br>que indique que la Baja Parcial fue procesada.                                                                                                    |